## Yellowstone River Map Book:

Detailed (1:8,000 scale) maps of the Yellowstone River corridor from Reed Point to Bighorn, MT

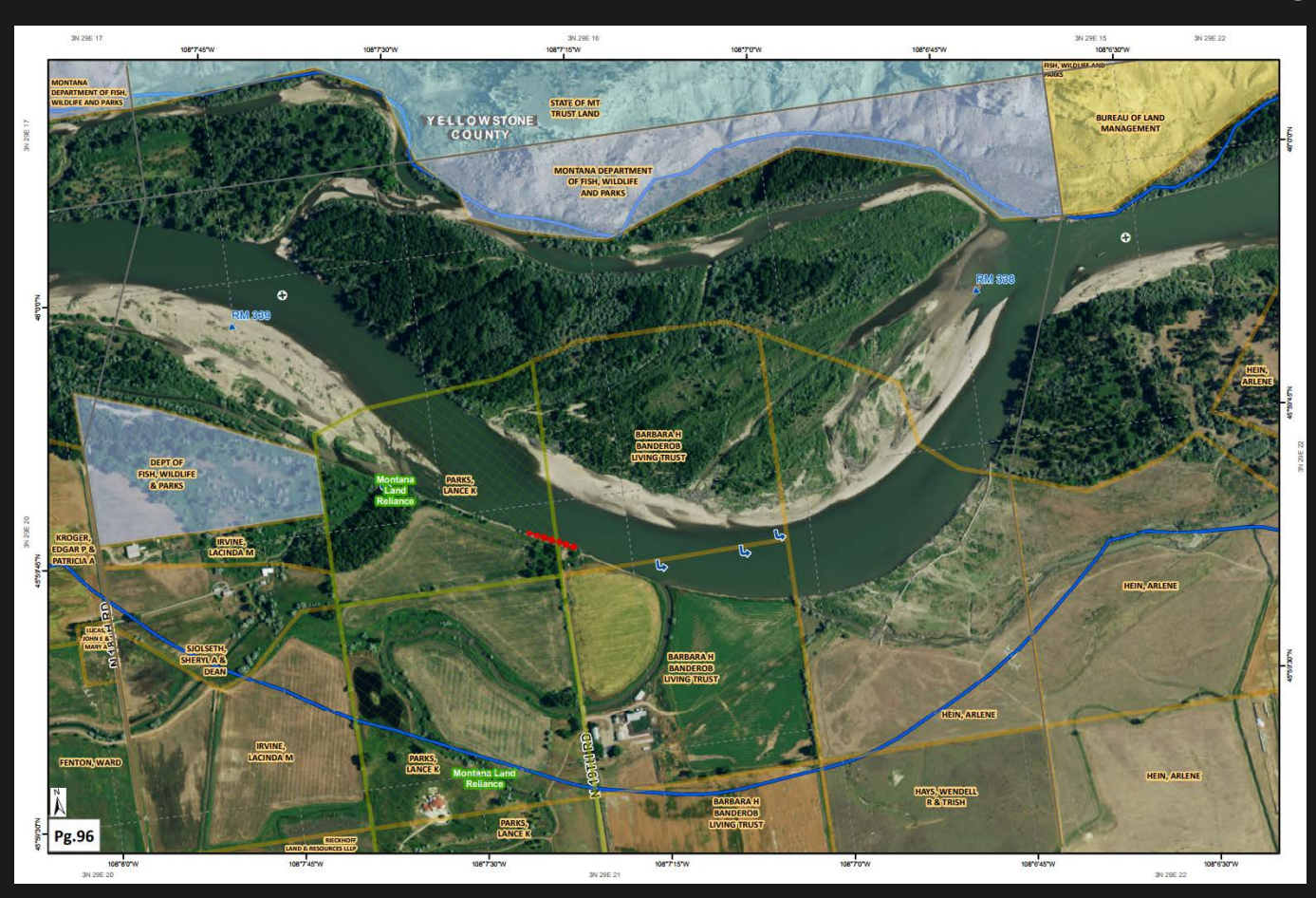

Produced by the Montana State Library for the Department of Justice Natural Resource Damage Program December 2017

# **Purpose:** This Map Book was developed to aid decision makers in targeting areas for restoration along the Yellowstone River Corridor

**Disclaimer:** The Montana State Library provides this product/service for informational purposes only. The Library did not produce it for, nor is it suitable for legal, engineering, or surveying purposes. Consumers of this information should review or consult the primary data and information sources to ascertain the viability of the information for their purposes. The Library provides these data in good faith but does not represent or warrant its accuracy, adequacy, or completeness. In no event shall the Library be liable for any incorrect results or analysis; any direct, indirect, special, or consequential damages to any party; or any lost profits arising out of or in connection with the use or the inability to use the data or the services provided. The Library makes these data and services available as a convenience to the public, and for no other purpose. The Library reserves the right to change or revise published data and/or services at any time.

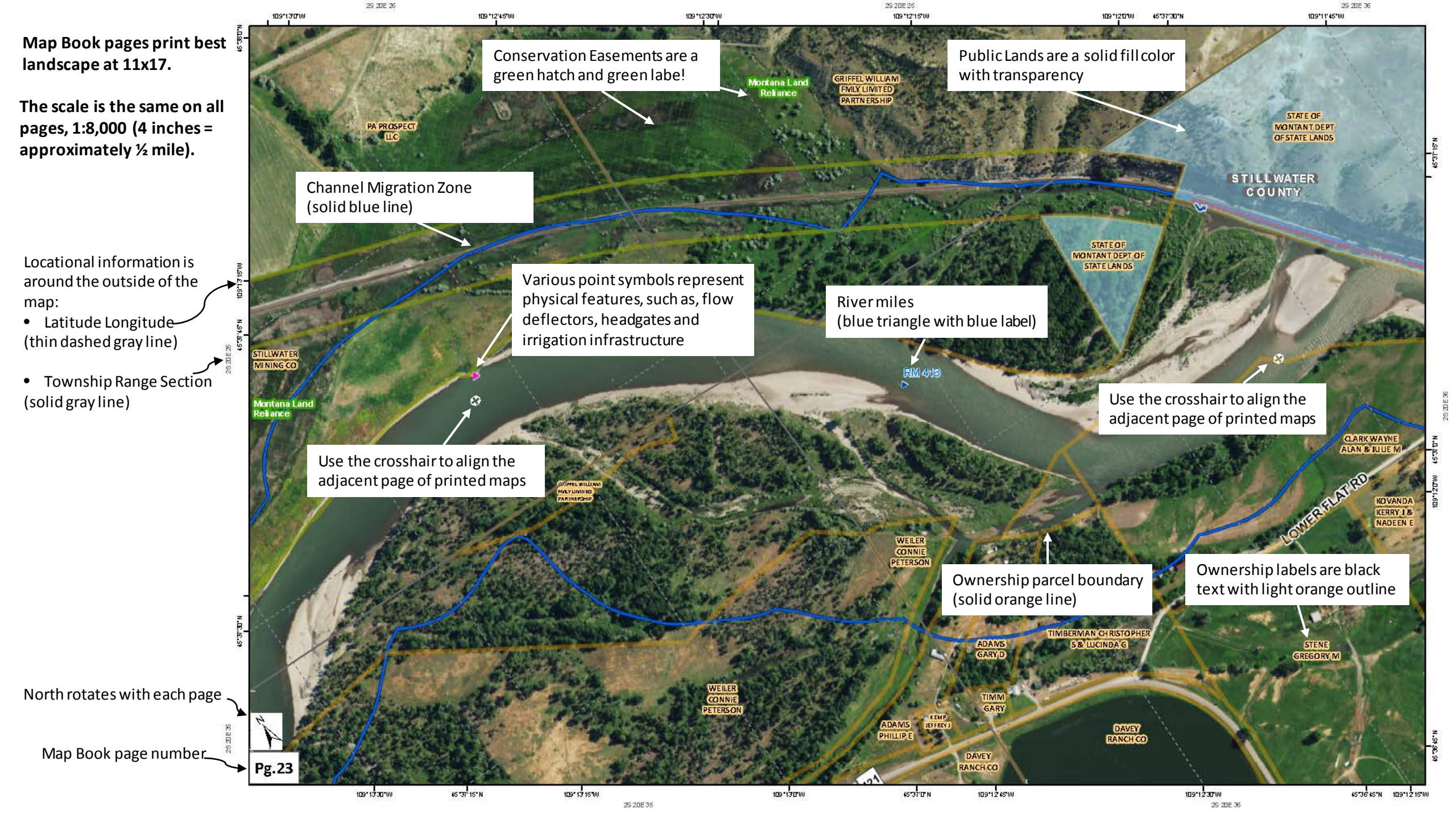

### Legend

- 🔺 🛛 River Miles, 2001
- CityTown

Parcels

Channel Migration Zone

Counties

Bureau of Land Management

Bureau of Reclamation

US Fish and Wildlife

National Park Service

US Forest Service

US Dept of Agriculture

Defense Dept/Army Corp of Engineers

State of Montana Misc.

Montana State Trust Land

Local Government

Tribal

Bureau of Indian Affairs Trust Land

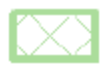

Conservation Easement

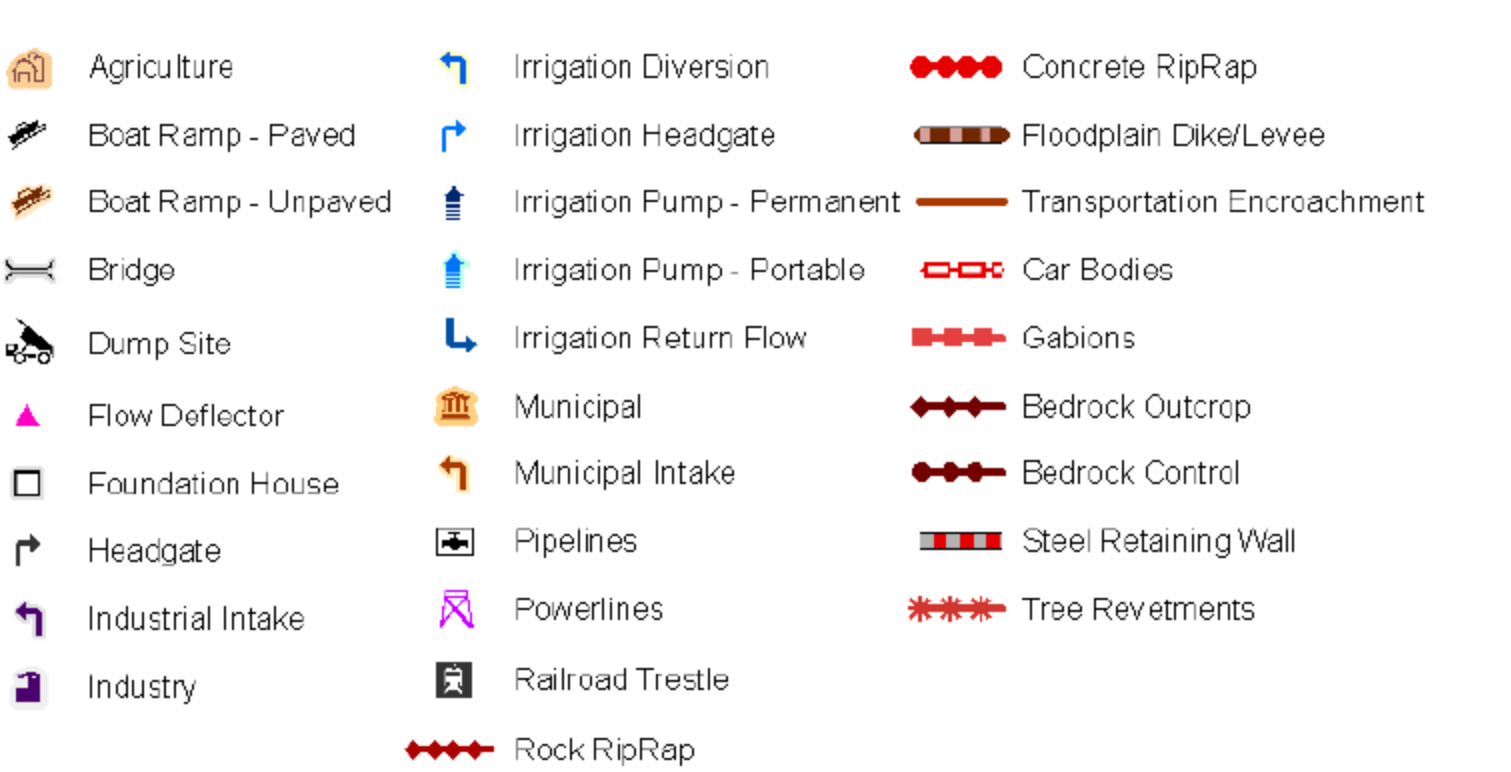

#### Viewing a Georeferenced PDF in Acrobat Adobe Reader DC

1. To view the layers in a georeferenced PDF, click on the Layers symbol to the left of the map.

2. Turn the layers on and off in the map by clicking the eye symbol to the left of the layer.

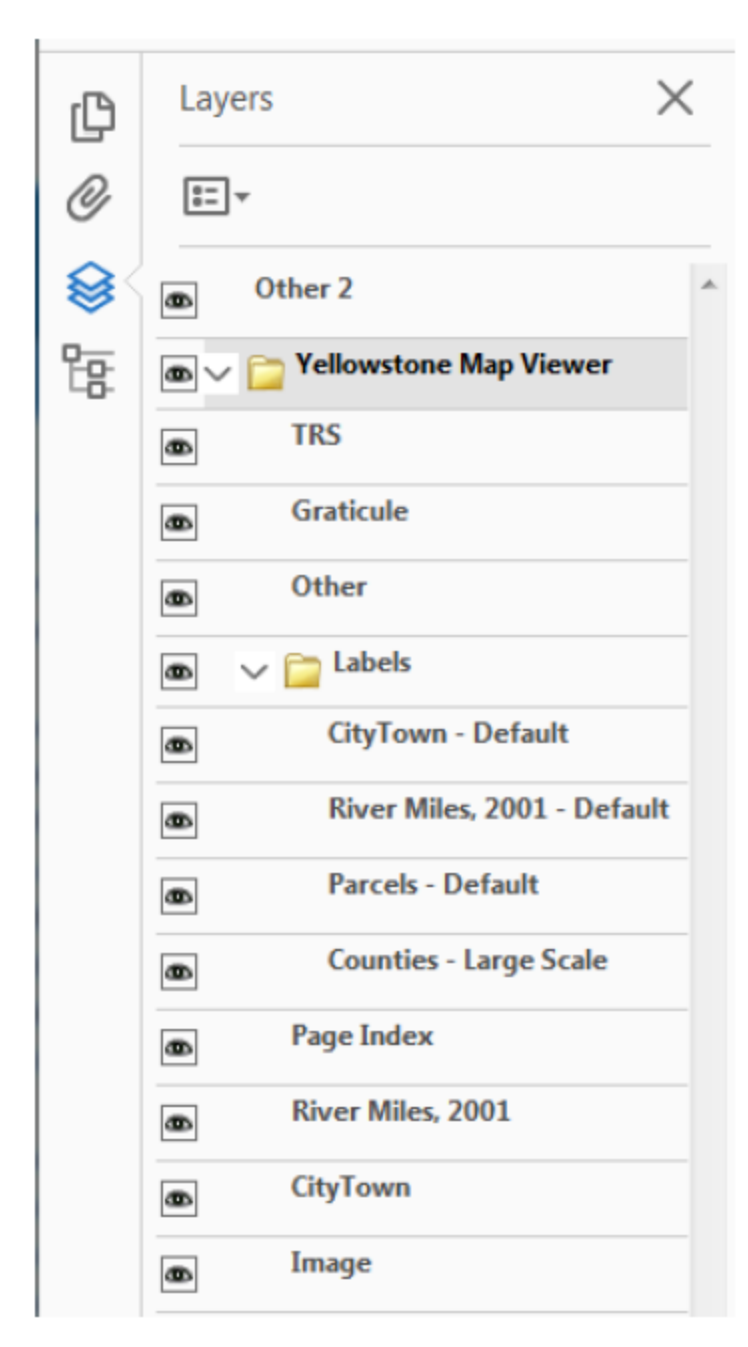

3. Access the feature attributes of each map from the lower left icon. Expand each layer to see the sublayers, and click on a sublayer to see the attributes in the window below.

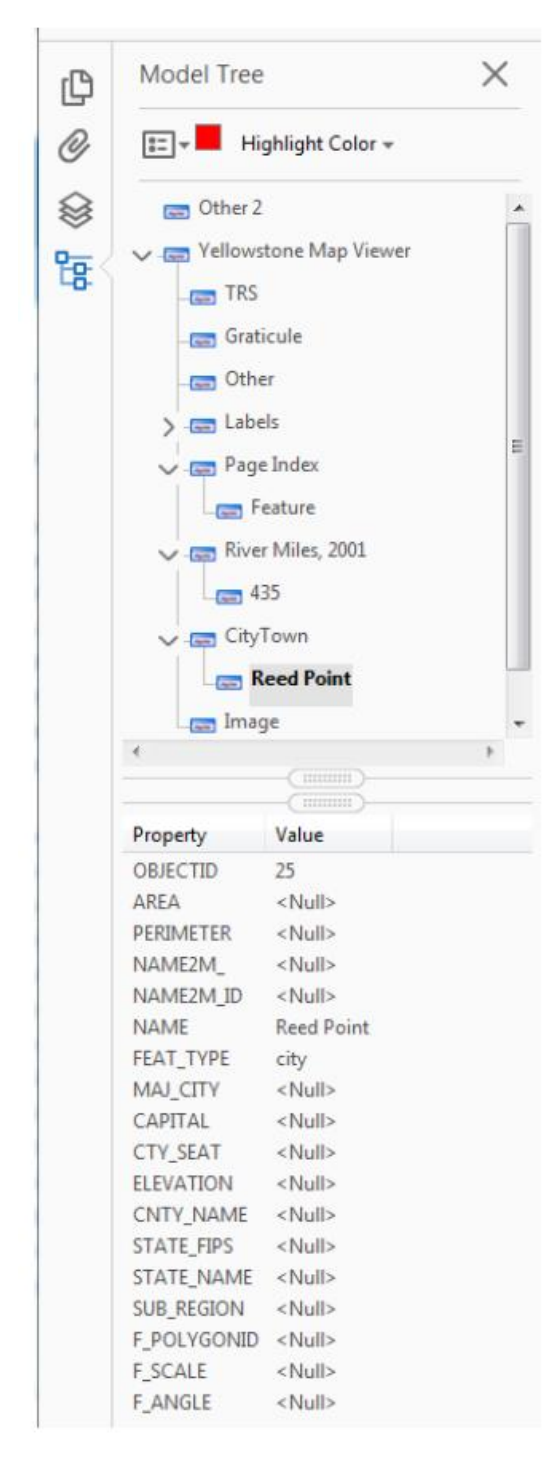

4. See the Interact with geospatial PDFs section in order to access the measuring and location tools.

https://helpx.adobe.com/acrobat/using/geospatial-pdfs.html

#### Import a Georeferenced PDF Into Avenza Maps Mobile App to Use in the Field

- 1. Download the Avenza Maps Mobile App. http://www.avenza.com/pdf-maps
- 2. Create an account to sign in in the app.
- 3. From the Home screen titled **Maps**, click on the + button in the lower right corner.
- 4. Then click on the download symbol next to **Download or import a map**.
- 5. Under Import Your Own Maps, click on From Dropbox.
- 6. Navigate to your Dropbox account where you have placed the georeferenced PDF to import it into the app.
- 7. Sign in to Dropbox and navigate to the georeferenced PDF.
- 8. When Avenza has completed importing your georeferenced PDF, click on it to open it.
- 9. If you are in the area covered by the georeferenced PDF map, your location will appear on the map as a blue icon.
- 10. You can drop placemarks, record GPS tracks, or measure a distance or area on your map using the tool icons at the top of the map.

Additional information on georeferenced PDFs is available here:

http://fwp.mt.gov/doingBusiness/reference/maps/geoReferencedMaps.html

### Map Index: pages 1-38

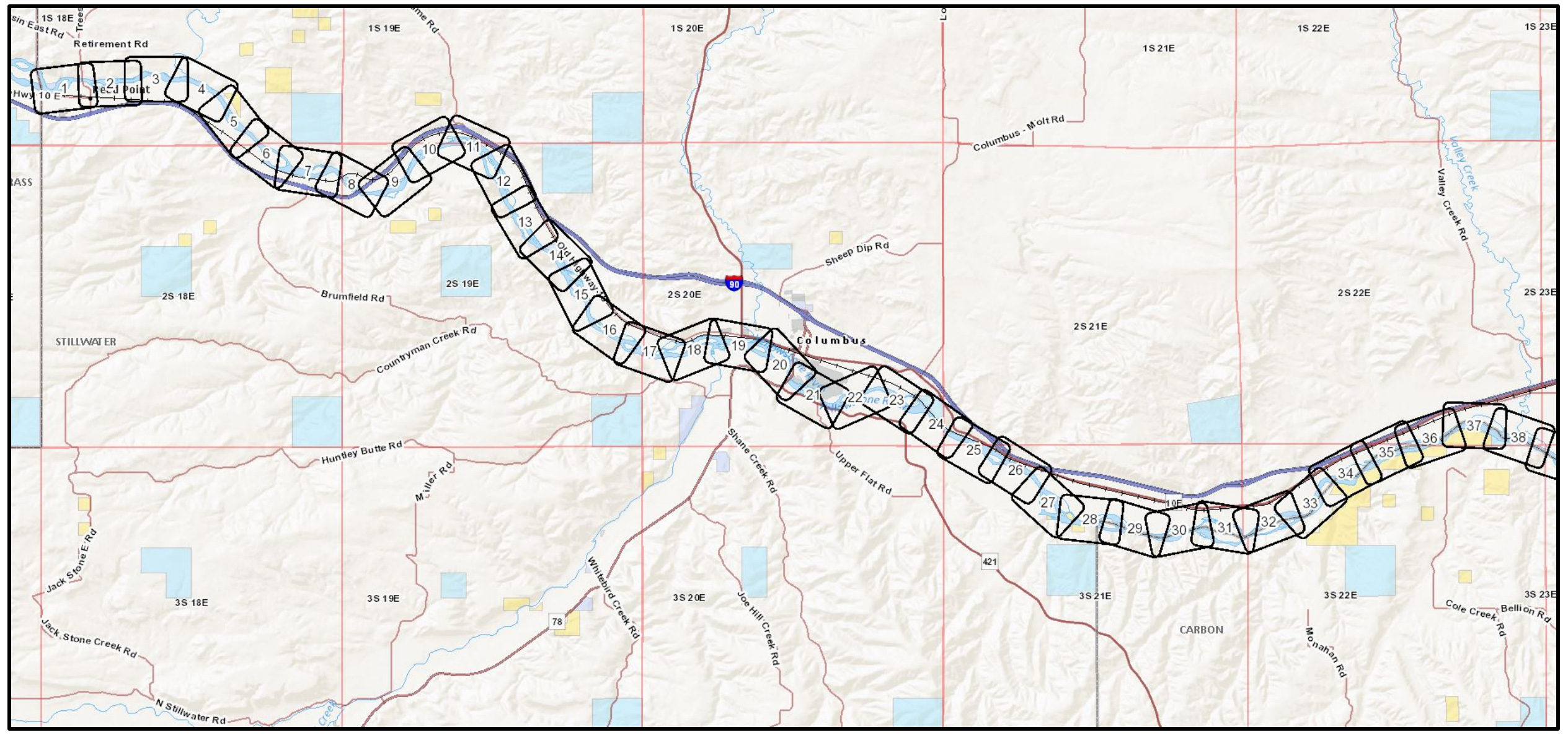

Downriver —

### Map Index: pages 39-70

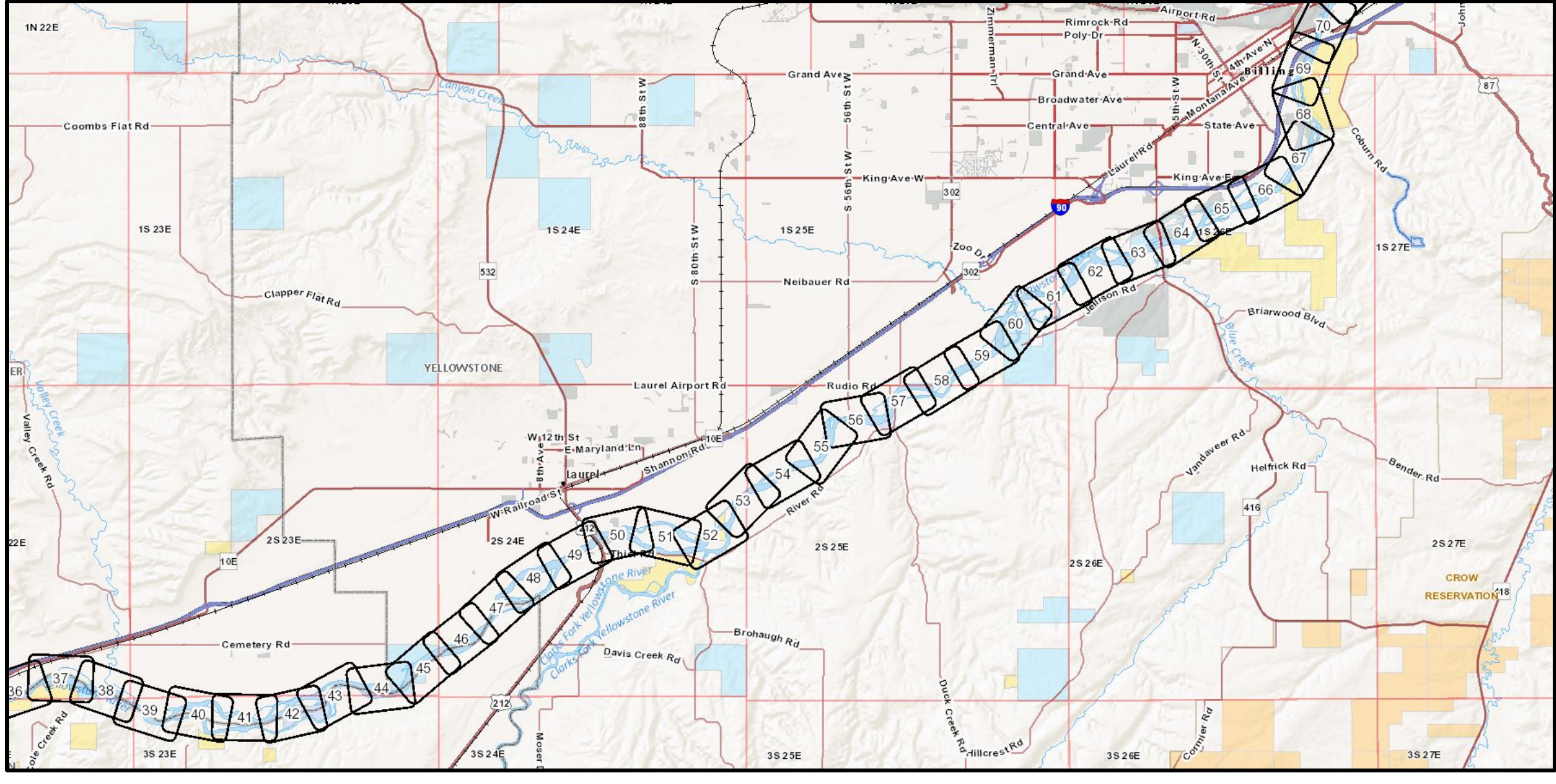

Downriver —

### Map Index: pages 71-106

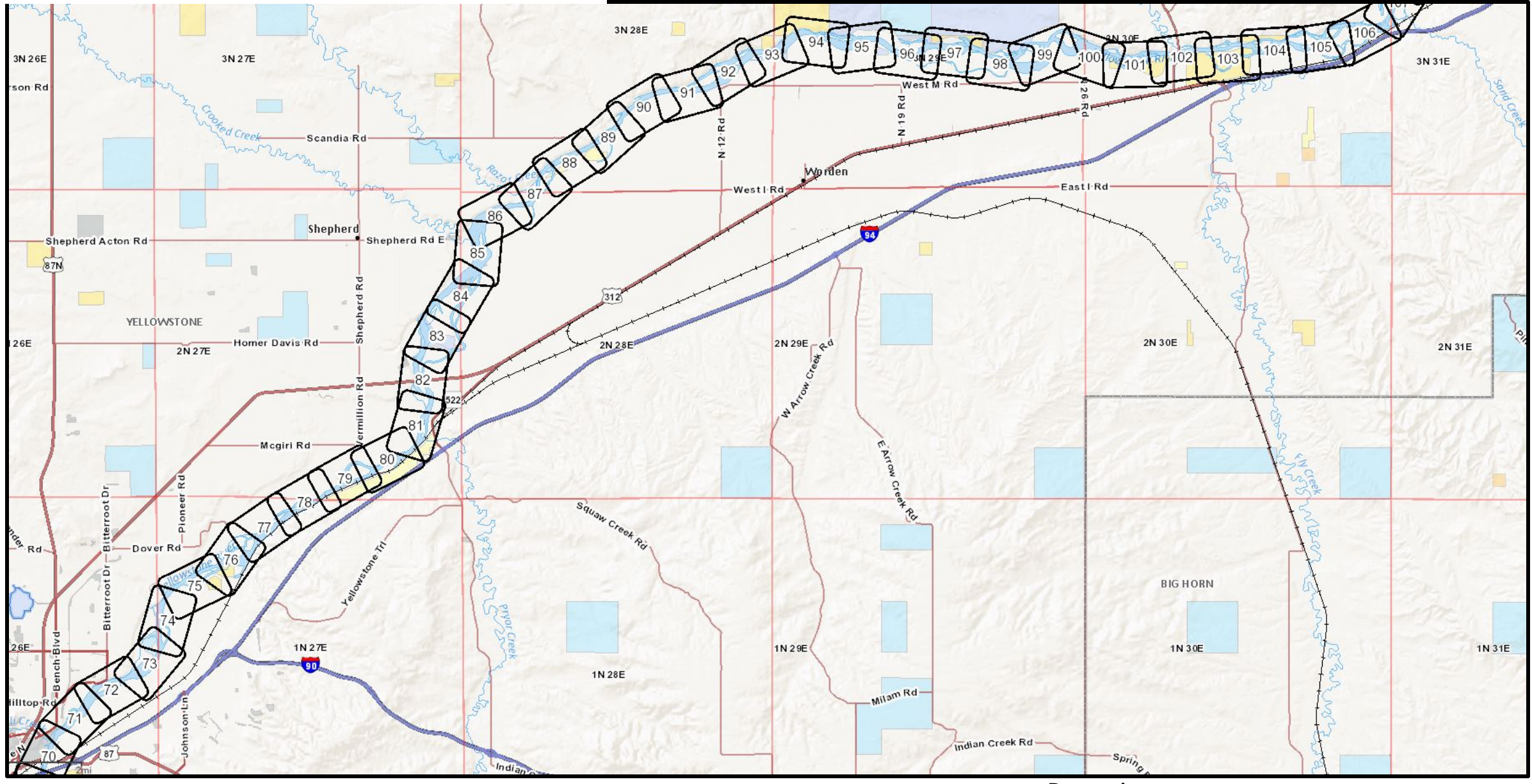

Downriver -

->

### Map Index: pages 107-135

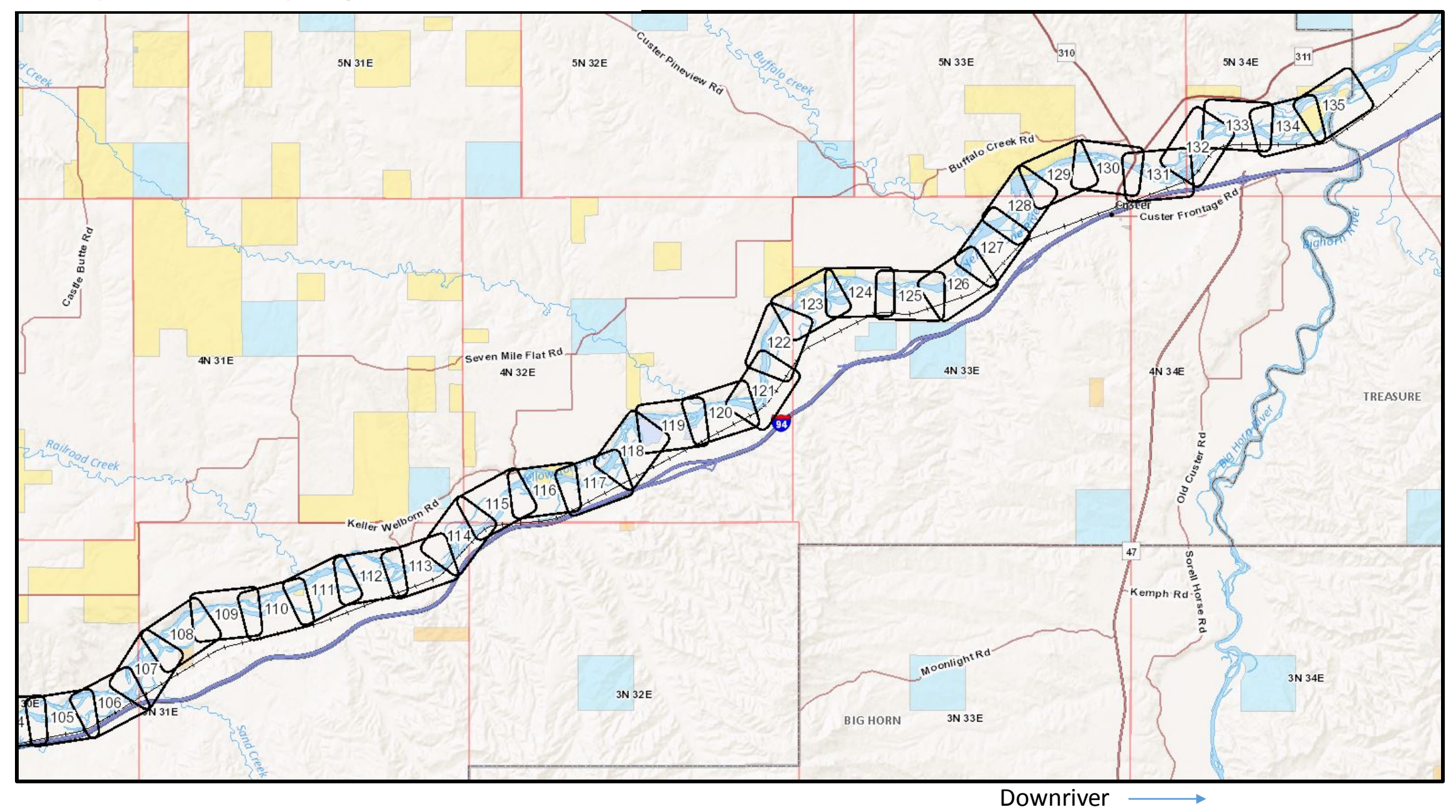